Unire due livelli raster

Contour tool

# Analisi morfologiche con QGIS

Introduzione a QGIS, software free & Open Source per la gestione di dati territoriali

Genova, 27 marzo 2013

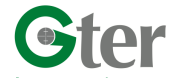

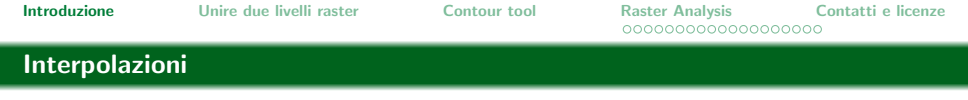

Il plugin **Interpolazioni** implementa all'interno di QGIS alcuni dei più comuni metodi di interpolazione, per passare da dati puntuali (vector) a dati areali (raster)

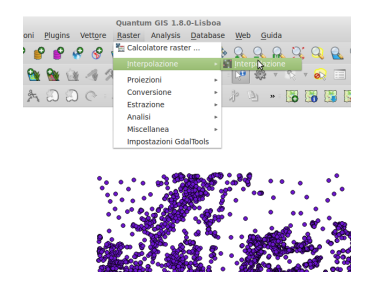

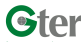

Analisi morfologiche con QGIS

(ロ) (四) (三) (三) (三) (○)

#### Gdal tools

Il plugin **GDALTools** fa da interfaccia grafica ad una collezione di strumenti GDAL (Geospatial Data Abstraction Library). Per esempio strumenti per interrogare, riproiettare, unire raster in vari formati, per derivare da un DEM curve di livello, mappa delle pendenze, etc. etc.

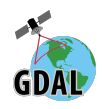

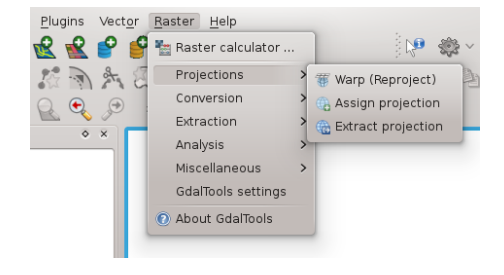

# Link

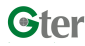

Analisi morfologiche con QGIS

| Introduzione  | Unire due livelli raster | Contour tool | Raster Analysis | Contatti e licenze |
|---------------|--------------------------|--------------|-----------------|--------------------|
| Analisi morfo | ogiche                   |              |                 |                    |

- QGIS ha alcune funzionalità base per l'analisi geomorfologica del terreno.
- Vedremo ora come sfruttare le principali potenzialità di QGIS per generare:
  - curve di livello (contour)
  - pendenze (slope)
  - ombreggiature (hillshade)
  - etc.
- Le funzionalità di analisi raster sono quelle fornite dalle librerie Gdal per l'analisi di dati raster e accessibili principalmente dal plugin GdalTools.
- Utilizzeremo i vari dem dell'area di Genova che è possibile ottenere gratuitamente tramite il sito dell'USGS (ASTER DEM, etc.) o dall'ISPRA (dem20).

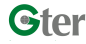

| Introduzione | Unire due livelli raster | Contour tool | Raster Analysis | Contatti e licenze |
|--------------|--------------------------|--------------|-----------------|--------------------|
| ll plugin    |                          |              |                 |                    |

# Avvio il plugin

| Input                                    | Output                   |                                      |
|------------------------------------------|--------------------------|--------------------------------------|
| Vettori Punti_quotati_bisagno_U89_32 ‡   | Metodo di interpolazione | Distanza Inversa Ponderata (IDW) 🕴 强 |
| Attributo interpolazione QUOTA           | Numero di colonne        | 300 🔹 Numero di righe 300 🔹          |
| Usa la coordinata Z per l'interpolazione | Dimensione cella X       | 0,00000 Dimensione cella Y 0,00000   |
| Aggiungi Rimuovi                         | X min                    | X max                                |
| Vettore Attributo Tipo                   | Y min                    | Y max                                |
|                                          |                          | Imposta sull'area in uso             |
|                                          | File di output           |                                      |
|                                          |                          |                                      |
|                                          |                          |                                      |
|                                          |                          | <u>C</u> ancel                       |

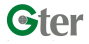

Analisi morfologiche con QGIS

▲□▶ ▲□▶ ▲目▶ ▲目▶ 目 のへで

| In | tro | dı | 171 | nn | 0 |
|----|-----|----|-----|----|---|
|    | ιυ  | uu |     |    | e |

Unire due livelli raster

Contour tool

Raster Analysis Contatti e licenze

#### IDW

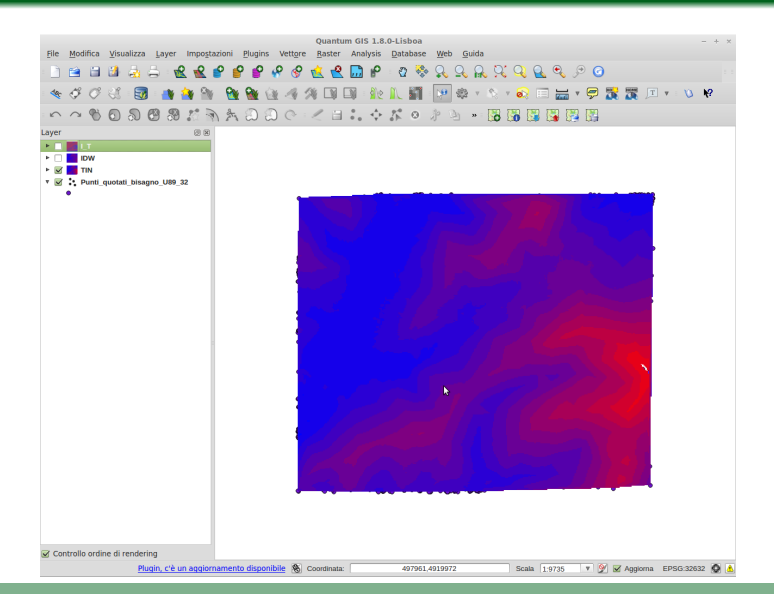

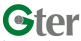

Analisi morfologiche con QGIS

◆□▶ ◆□▶ ◆三▶ ◆三▶ - 三 - のへぐ

| Introd | luzione |
|--------|---------|
|        | uzione. |

Unire due livelli raster

Contour tool

Raster Analysis Contatti e licenze

#### TIN

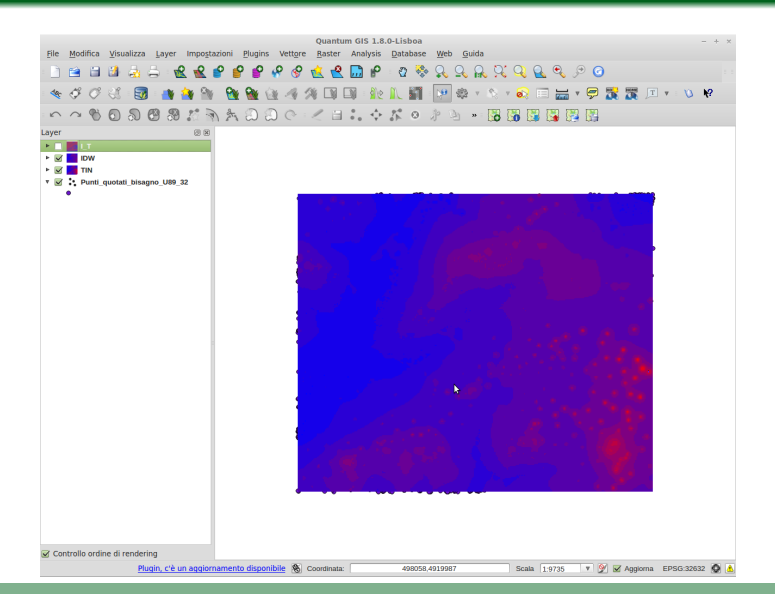

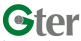

Analisi morfologiche con QGIS

◆□▶ ◆□▶ ◆三▶ ◆三▶ - 三 - のへぐ

Unire due livelli raster

Contour tool

#### Differenza

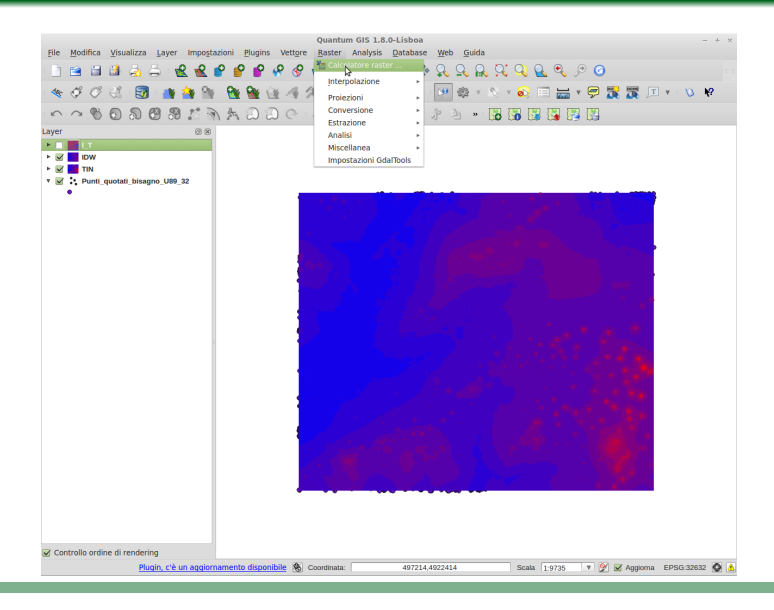

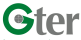

Analisi morfologiche con QGIS

◆□ → ◆□ → ◆三 → ◆□ → ● ◆ ◎ ◆ ◆

Unire due livelli raster

Contour tool

Raster Analysis Contatti e licenze

#### ASTER DEM N44E008 & N44E009

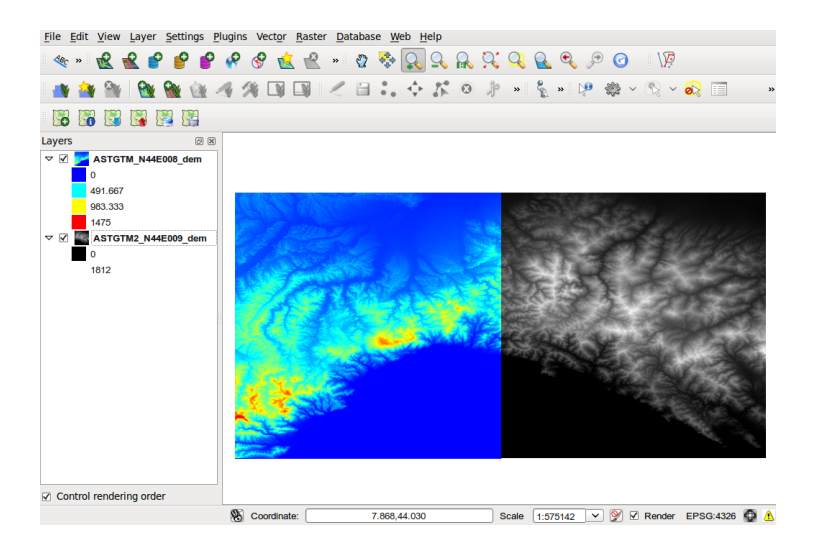

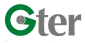

Analisi morfologiche con QGIS

◆□ → ◆□ → ◆三 → ◆□ → ● ◆ ◎ ◆ ◆

Unire due livelli raster Contatti e licenze Introduzione Contour tool Raster Analysis Strumento di Unione (Merge) Raster  $\rightarrow$  Miscellanea (Miscellaneous)  $\rightarrow$  Unione (Merge) File Edit View Layer Settings Plugins Vector Raster Database Web Help 🤗 🔗 💼 😤 » 🛛 🗞 🔍 🔍 🔍 🔍 🔍 🔍 🗩 🧿 🛛 V. 🙀 🛷 🎊 🛐 📑 🙆 Merge ~ 🔊 💷 0 Choose input directory instead of files Lavers 19 N Input files rs/ASTGTM2 N44E009 dem.tif Select... 🗢 🗹 📂 ASTGTM N44E008 dem Output file /merge stack.tif Select... 491.667 □ No data value 0 083 333 Laver stack 1475 Use intersected extent ASTGTM2 N44E009 dem Grab pseudocolor table from the first image 1812 Creation Options Load into canvas when finished gdal\_merge.py -separate -of GTiff -o /merge\_stack.tif home/mina/remote/Personale/Mina/asters/ASTGTM N44E 008 dem.tif /home/mina/remote/Personale/Mina/asters/ASTGTM2 N44 E009 dem.tif Help Close <u>o</u>ĸ

8.220,43.829

Selezionare Separare i layer su più bande (Layer stack) !

Coordinate:

Analisi morfologiche con QGIS

Control rendering order

Scale 1:575142 V 🕑 🗹 Render EPSG:4326 🧔 🔥

Fare clic destro sul raster unito e selezionare le **proprietà del livello** (Layer properties).

| File Edit V      | antum GIS 1.8.0-Lisboa                                                                          |           |
|------------------|-------------------------------------------------------------------------------------------------|-----------|
| We For A         |                                                                                                 |           |
|                  | Skyle instanting interspectry 🔨 deneral 🕦 Mecadada in Pyranius initiadgiani                     |           |
| · 🔿 🛃            | Single band properties                                                                          |           |
| 6                | Gray band Band 1 0                                                                              |           |
| Lavers           | Color map Grayscale                                                                             |           |
| M SEE m          |                                                                                                 |           |
| 🗸 🗌 🖉 🖬          |                                                                                                 |           |
| 0                |                                                                                                 |           |
| 14<br>7 11 11 14 |                                                                                                 |           |
|                  |                                                                                                 |           |
| 18               | Custom min / max values     Min -32768     Max 32767                                            | 388       |
|                  | Use standard deviation                                                                          |           |
|                  |                                                                                                 |           |
|                  | Note: Minimum Maximum values are estimates, user defined, or calculated from the current extent |           |
|                  | Load min / max values from band                                                                 |           |
|                  | <ul> <li>Estimate (faster)</li> </ul>                                                           |           |
|                  | Actual (slower)                                                                                 |           |
|                  | Current extent                                                                                  | 100       |
|                  | Contrast enhancement                                                                            |           |
|                  | Current No Stretch                                                                              |           |
|                  | Default Stretch To MinMax                                                                       |           |
|                  | Clin To MinMax                                                                                  |           |
| _                | Restore berault Joave As Default Load Style Save Style                                          |           |
| Control re       | Help Apply Cancel OK                                                                            |           |
|                  |                                                                                                 | - 326 😳 🔥 |

Selezionare i parametri indicati di sopra e fare clic su carica (Load).

| Introduzione Unire due livelli raste | Unire due livelli raster | Contour tool | Raster Analysis                         | Contatti e licenze |
|--------------------------------------|--------------------------|--------------|-----------------------------------------|--------------------|
|                                      |                          |              | 000000000000000000000000000000000000000 | 00000              |
|                                      |                          |              |                                         |                    |

#### ASTER DEM unito

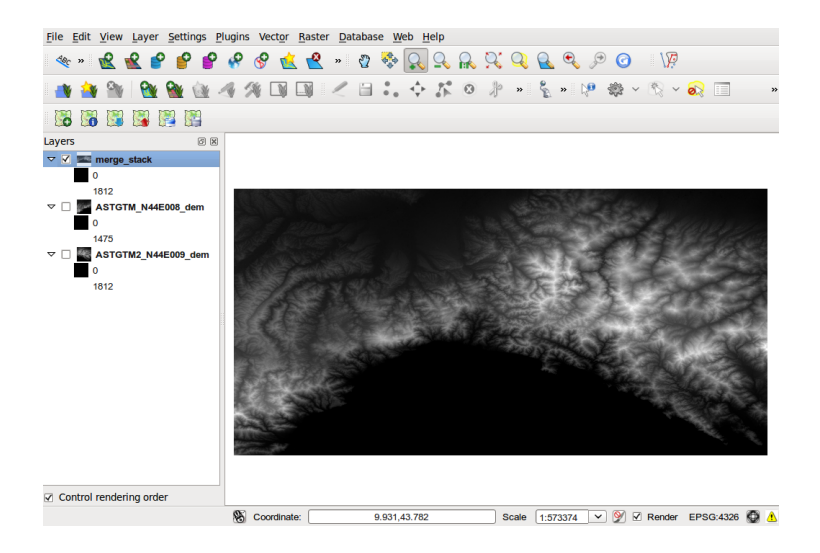

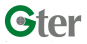

Analisi morfologiche con QGIS

◆□▶ ◆□▶ ◆三▶ ◆三▶ 三日 • ��や

Contour tool

Raster Analysis Contatti e licenze

#### Contour tool (dem20 da ISPRA)

# Raster $\longrightarrow$ Estrazione (Extraction) $\longrightarrow$ Curve di livello (Contour)

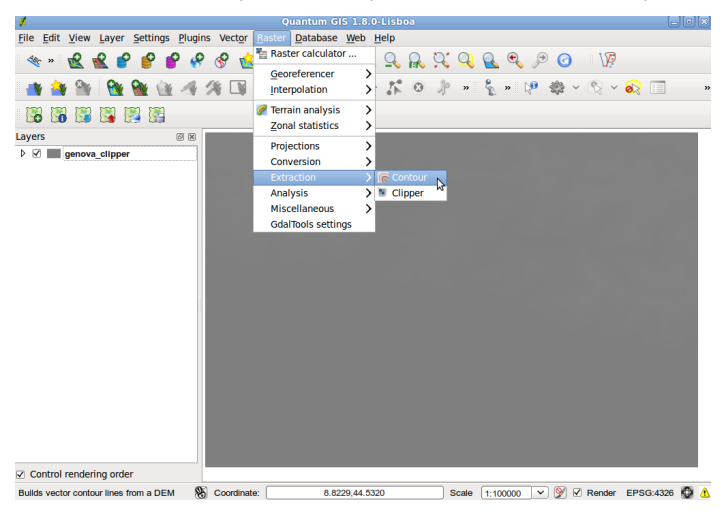

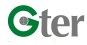

Analisi morfologiche con QGIS

▲ロト ▲園ト ▲臣ト ▲臣ト 三臣 - のへで

| Introduzione   | Unire due livelli raster                                                                                                    | Contour tool                 | Raster Analysis | Contatti e licenze |
|----------------|----------------------------------------------------------------------------------------------------|------------------------------|-----------------|--------------------|
| Impostazione   | opzioni                                                                                                    |                              |                 |                    |
| File Edit View | Layer Settings Plugins Vector Raster                                                                                                    | Database Web Help            |                 |                    |
|                | 1 1 1 1 1 1 1 1 1 1 1 1 1 1 1 1 1 1 1                                                                                                    | < ⊟ L ↔ K © ∦ →              | • 💈 » 🕅 🎕 < 🕅 < | <mark>⊗≳</mark>    |
| Layers         | Lipper Input file (raster)<br>Qutput file for contour lines<br>Interval between contour line<br>✓ Attribute name<br>If not provided, no elevat<br>✓ Load into canyas when filf | (vector) es 20.00 ELEV ished | select          |                    |

|                         | If not provided, no elevation attribute is attached.                                                                 |                                           |
|-------------------------|----------------------------------------------------------------------------------------------------|-------------------------------------------|
|                         | <ul> <li>Load into canvas when finished</li> </ul>                                                                   |                                           |
|                         | gdal_contour -a ELEV -i 20.0 "/home/mina/remote/Lavori/Form<br>QGIS/lezioni/Dati Genova/GMTED2010N30E000_075/genova_ | nazione/2013/02-13-<br>Clipper.tif"       |
|                         | Help                                                                                                    | <u>C</u> lose <u>O</u> K                  |
| Control rendering order |                                                                                                    |                                           |
|                         | 8.9266,44.4990                                                                                                    | Scale 1:101551 💙 💇 🗹 Render EPSG:4326 🚳 🥼 |
|                         |                                                                                                    |                                           |

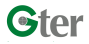

Analisi morfologiche con QGIS

| Introduzione | Unire due livelli raster | Contour tool | Raster Analysis | Contatti e licenze |
|--------------|--------------------------|--------------|-----------------|--------------------|
| Risultati    |                          |              |                 |                    |

es. curve di livello ogni 20 m o ogni 40 m

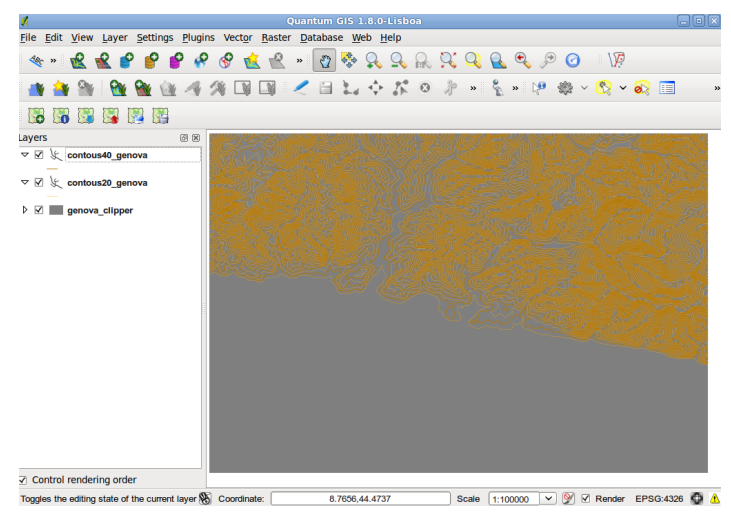

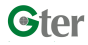

Analisi morfologiche con QGIS

◆□ → ◆□ → ◆三 → ◆□ → ● ◆ ◎ ◆ ◆

| ntroduzione | Unire due livelli raster | Contour tool | Raster Analysis | Contatti e licenze |
|-------------|--------------------------|--------------|-----------------|--------------------|
| Risultati   |                          |              |                 |                    |
|             |                          |              |                 |                    |

| <b>%</b>     |                      |                               |               | Qu               | uantum (   | GIS 1.8.0-Li              | sboa         |              |                  |                   | ŀ        | _lol× |
|--------------|----------------------|-------------------------------|---------------|------------------|------------|---------------------------|--------------|--------------|------------------|-------------------|----------|-------|
| <u>F</u> ile | Edit View Lay        | /er <u>S</u> ettings <u>P</u> | lugins Vecto  | r <u>R</u> aster | Databas    | e <u>W</u> eb <u>H</u> el | 5            |              |                  |                   |          |       |
| Ao.          |                      | 🔹 🔹 📣                         | contous20     | genova :         |            | K ()                      | selected     | ) <b>*</b> 🔿 |                  | × 🖸 🕅             |          |       |
|              | ID ^                 | ELEV                          | 1             |                  | Attr       | ibute table               | - contous4   | 10 gen       | iova :: 0 / 383  | feature(s) select | ed       |       |
| 0            | 0                    | 260                           |               | ID               | ^          | FLEV                      |              |              |                  |                   |          |       |
| 1            | 1                    | 280                           | 0             |                  | 0          | 280                       |              |              |                  |                   |          |       |
| 2            | 2                    | 320                           | 1             | _                | 1          | 320                       |              |              |                  |                   |          |       |
| 3            | 3                    | 340                           | 2             |                  | 2          | 360                       |              |              |                  |                   |          |       |
| 4            | 4                    | 360                           | 2             |                  | 3          | 400                       |              |              |                  |                   |          |       |
| 5            | 5                    | 380                           | 3             |                  | 4          | 400                       |              |              |                  |                   |          |       |
| 6            | 6                    | 400                           | 4             |                  | 5          | 400                       |              |              |                  |                   |          |       |
| 7            | 7                    | 400                           | 5             |                  | 5          | 440                       |              |              |                  |                   |          |       |
| 8            | 8                    | 420                           | 0             |                  | 7          | 480                       |              |              |                  |                   |          |       |
| 9            | 9                    | 420                           | /             |                  | 2          | 520                       |              |              |                  |                   |          |       |
| 10           | 10                   | 440                           | 0             |                  | 0          | 520                       |              |              |                  |                   |          |       |
| 11           | 11                   | 460                           | 3             |                  | 10         | 500                       |              |              |                  |                   |          |       |
| 12           | 12                   | 480                           | 10            |                  | 10         | 500                       |              |              |                  |                   |          |       |
| 13           | 13                   | 480                           | 11            |                  | 12         | 640                       |              |              |                  |                   |          |       |
| 14           | 14                   | 500                           | 12            | _                | 12         | 640                       |              |              |                  |                   |          |       |
| 15           | 15                   | 520                           | 15            |                  | 13         | 600                       |              |              |                  |                   |          |       |
| 16           | 16                   | 540                           | 14            | _                | 14         | 720                       |              |              |                  |                   |          |       |
| 17           | 17                   | 540                           | 15            |                  | 15         | 720                       |              |              |                  |                   |          |       |
| 18           | 18                   | 540                           | 10            |                  | 10         | 040                       |              |              |                  |                   |          |       |
| 19           | 19                   | 560                           | 1/            |                  | 10         | 260                       |              |              |                  |                   |          |       |
| 20           | 20                   | 560                           | 18            |                  |            | 500                       |              |              |                  |                   |          |       |
| 21           | 21                   | 620                           |               | 🖪 🛃              | 🔊 🔍        | 8 🗹 🗎                     |              |              | Look for         |                   | in ID    |       |
| 22           | 22                   | 640                           |               | Show color       | rted only  | Search a                  | elected only |              | ace consitive    | Advanced search   | 2        |       |
| 23           | 23                   | 640                           |               | Show Selec       | cicci only | - Jourent                 | elected offi |              | case sensitive   |                   |          |       |
|              |                      | 2 🗞 < 🗎                       | 0             | Look             | for        |                           | in           | ID           | 0 <u>S</u> earch |                   |          |       |
|              | Show selected o      | nly 🗌 Search s                | selected only | Case s           | sensitive  | Advanced                  | search       | ?            | Close            |                   |          |       |
|              | ntrol rendering o    | order                         |               |                  |            |                           |              |              |                  |                   |          |       |
| Toggl        | es the editing state | e of the current lay          | er 🛞 Coordin  | ate:             | 8.         | 8403,44.2829              |              | Scale        | 1:100000         | 🕐 💓 🗹 Render E    | PSG:4326 | 6 🔘 👍 |

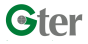

Analisi morfologiche con QGIS

▲□▶ ▲□▶ ▲目▶ ▲目▶ 目 のへで

# Aggiungere altre caratteristiche: esempio di strato Google Physical da OpenLayers plugin

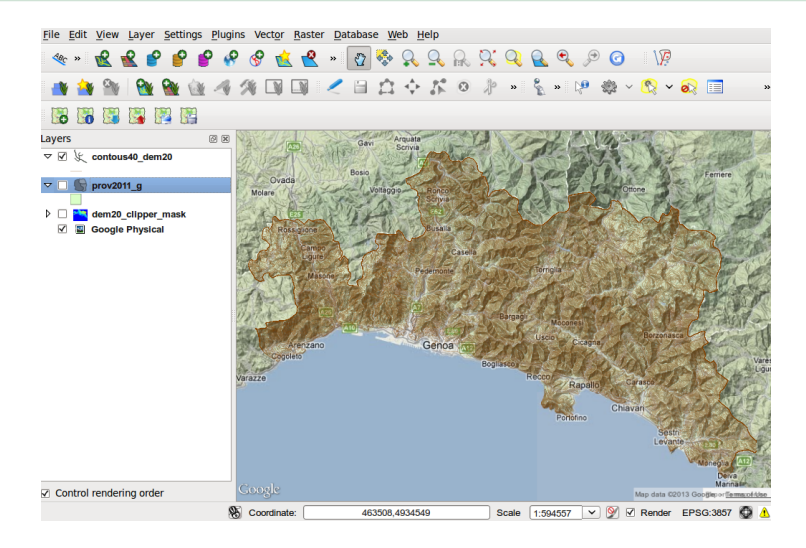

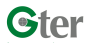

Analisi morfologiche con QGIS

<ロト <回ト < Eト < Eト = E の

Contour tool

Raster Analysis Contatti e licenze

#### **Opzioni di Raster Analysis**

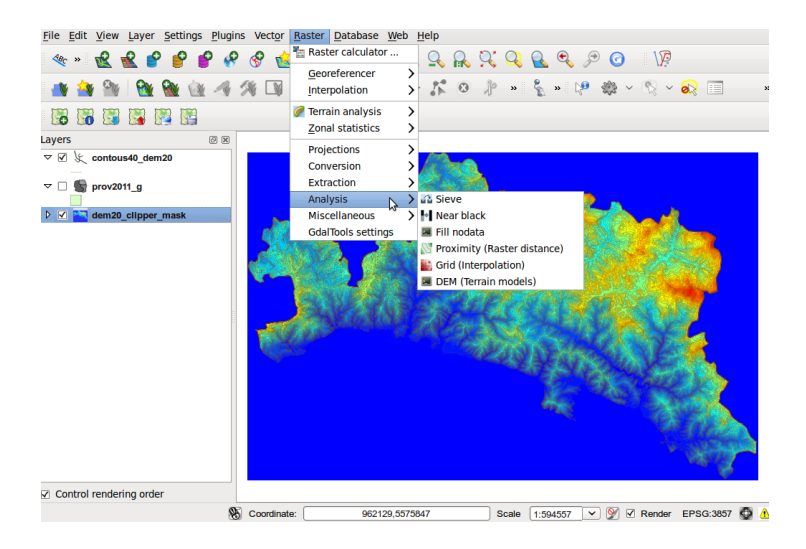

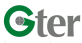

Analisi morfologiche con QGIS

Unire due livelli raster

Contour tool

#### **DEM** analysis (Terrain Models)

| Quantum GIS 1.8.0-Li                            | sboa                                                                                                    |                                                                                  |                                  |
|-------------------------------------------------|----------------------------------------------------------------------------------------------------|----------------------------------------------------------------------------------|----------------------------------|
| <u>File Edit View Layer Settings</u>            | 😣 DEM (Terrain mo                                                                                                    | dels)                                                                            |                                  |
| ≪ » <u>@</u> <u>@</u> <b>@ @</b><br>■ → ∞ ∞ ∞ ∞ | Input file (DEM raster)                                                                                                    | dem20_clipper_mask v Select                                                      | €, 9 © \\?<br>> 19 ∰ ~ 10 ~ 20 = |
|                                                 | Dutput file                                                                                                    | 1                                                                                |                                  |
| .ayers @                                        | Compute edges                                                                                                    |                                                                                  |                                  |
| ▽ 🗹 🗶 contous40_dem20                           | Use Zevenbergen&                                                                                                    | Thorne formula (instead of the Horn's one)                                       |                                  |
| ▽ 🗌 🌑 prov2011_g                                | Mode                                                                                                    | Hillshade Slope                                                                  |                                  |
| ▷ 🗹 🌇 dem20_clipper_mask                        | Z factor (vertical exa                                                                                                    | Aspect<br>Color relief                                                           |                                  |
|                                                 | Azimuth of the light                                                                                                    | TRI (Terrain Ruggedness Index)<br>TPI (Topographic Position Index)<br>Bourdhness | ST X                             |
|                                                 | Altitude of the light                                                                                                    | 45.0                                                                             | Rather                           |
|                                                 | Creation Options                                                                                                    | Value Add Remove                                                                 |                                  |
|                                                 | ✓ Load into carvas when finished <sup>*/home/mina/remote/Lavori/Formazione/2013/02-13-     OGIS/rezioni/Dati Genova/hilishade.tif* -z 1.0 -s 1.0 -az     II.0 -ait 45.0 -of GTiff </sup> |                                                                                  |                                  |
| Control rendering order                         | Help                                                                                                    | <u>C</u> lose <u>O</u> K                                                         | 557 V V Render EPSG:3857         |

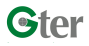

Analisi morfologiche con QGIS

▲□▶ ▲□▶ ▲ □▶ ▲ □▶ - □ - のへで

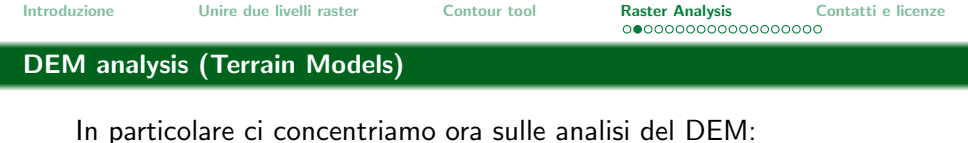

- mappa delle ombreggiature (hillshade);
- mappa delle pendenze (slope);
- mappa dell'esposizione (aspect);
- mappa con i colori dei rilievi (color relief);
- indice di asperità (Terrain Ruggedness Index);
- indice di posizione topografica (Topographic Position Index);
- asperità (roughness).

Tutte le analisi sono eseguite tramite il comando gdaldem fornito con la libreria gdal.

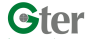

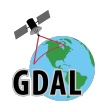

Unire due livelli raster

Contour tool

Raster Analysis Contatti e licenze

# Ombreggiatura (Hillshade) dem20

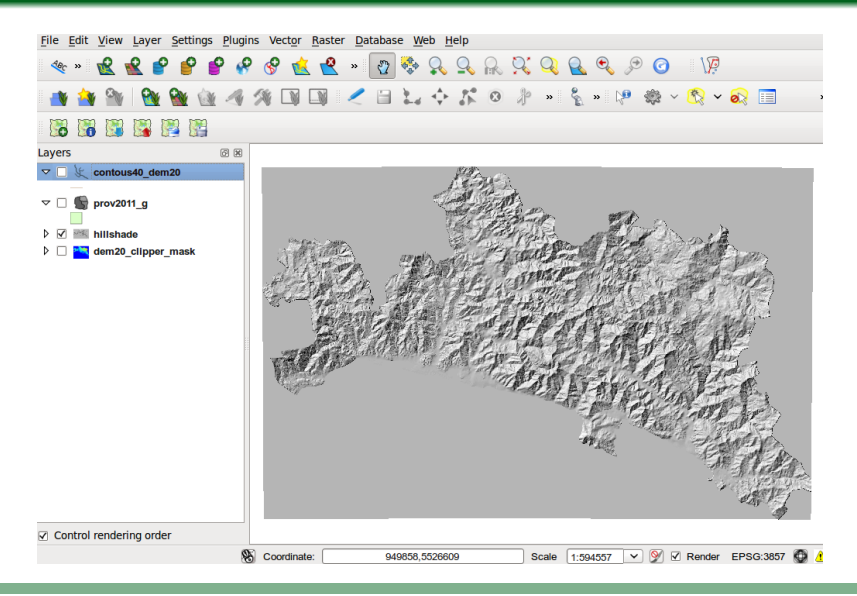

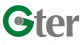

Analisi morfologiche con QGIS

<ロト < 回 > < 回 > < □ > < □ > < □

Unire due livelli raster

Contour tool

#### Ombreggiatura (Hillshade) vs. Contorni (Contours) dem20

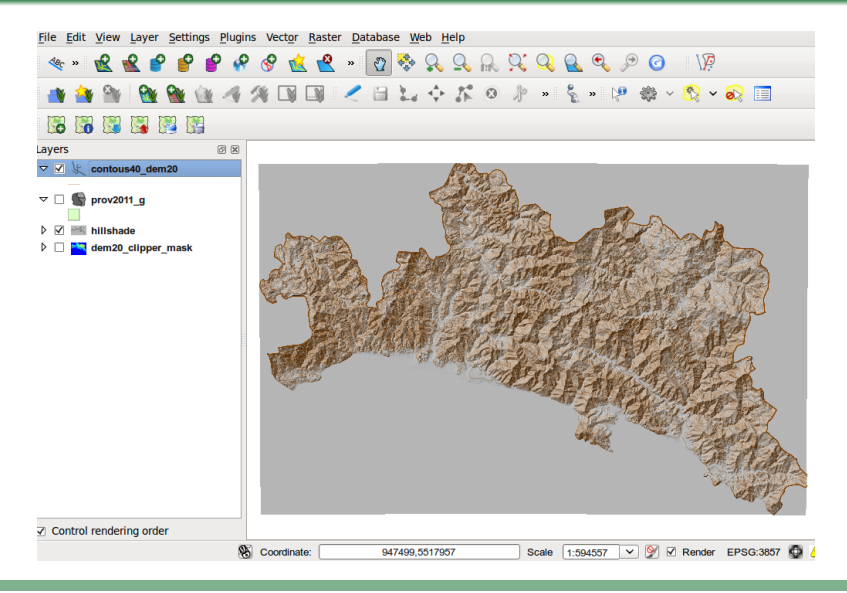

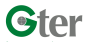

Analisi morfologiche con QGIS

イロト イポト イヨト イヨト ニヨー の

| Introduzione | Unire due livelli raster | Contour tool | Raster Analysis | Contatti e licenze |
|--------------|--------------------------|--------------|-----------------|--------------------|
| Pedenza (SI  | ope) dem20               |              |                 |                    |

- La mappa delle pendenze è espressa di default in gradi.
- E' possibile esprimere la pendenza in percentuale specificando l'apposito checkbox.
- E' possibile utilizzare un fattore di scala da utilizzare qualora la scala orizzontale e verticale non coincidano. Qualora il DEM sia in coordinate geografiche (WGS84 Lat/Long) è possibile usare:
  - scale=111120 se l'unità di misura lungo la verticale è in metri;
  - scale=370400 se l'unità di misura lungo la verticale è in piedi.
- Usando opportunamente le proprietà di visualizzazione del raster (mappa colore e trasparenza) è' possibile riclassificare la mappa delle pendenze.

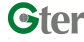

Introduzione Unire due livelli raster Contour tool Raster Analysis Contatti e licenze

#### Mappa delle pendenze (Slope) riclassificata - dem20)

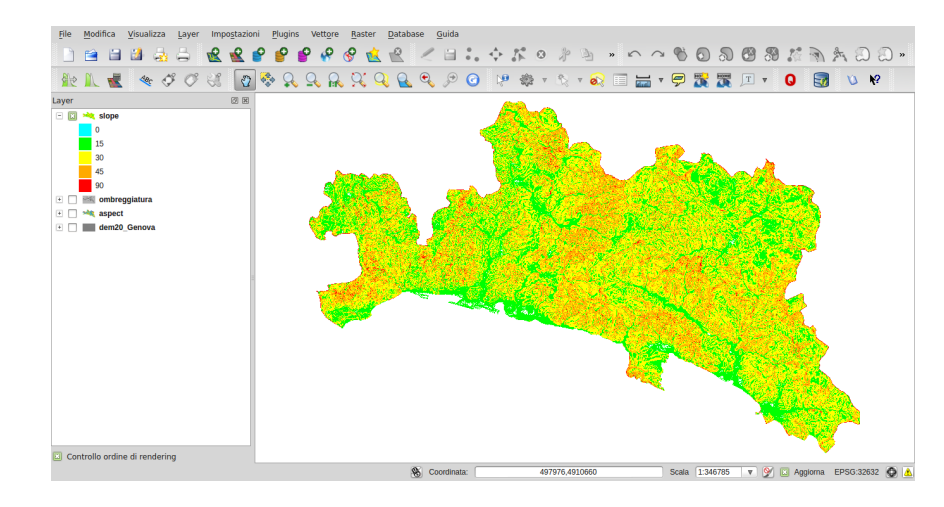

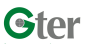

Analisi morfologiche con QGIS

イロト イヨト イヨト イヨト ニヨー つく

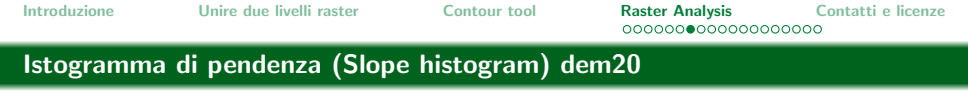

Volendo fare analisi statistiche dei dati è possibile visualizzare l'istogramma con la distribuzione dei dati.

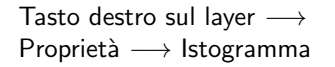

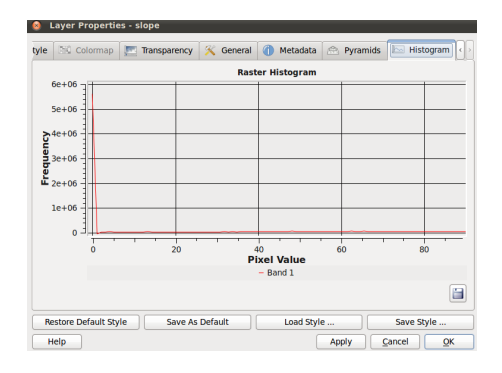

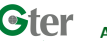

Analisi morfologiche con QGIS

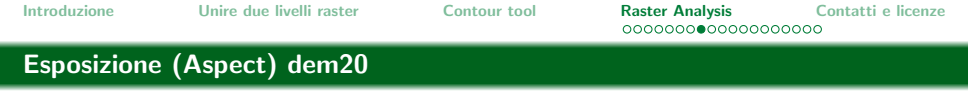

- la mappa di esposizione dei versanti (o aspect) rappresenta la mappa con i valori in gradi (0-360) dell'angolo formato rispetto al nord dalla proiezione sul piano della normale al versante.
  - $0^{\circ}$  Nord
  - $90^{\circ}$  Est
  - $180^\circ$  Sud
  - $270^{\circ}$  Ovest

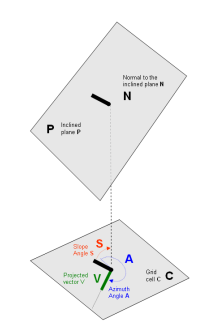

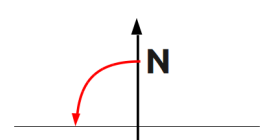

Opzioni aggiuntive:

- angolo trigonometrico (0° E, 90° N, 180° W, 270° S)
- 0 for aree pianeggianti invece che -9999

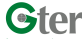

Analisi morfologiche con QGIS

◆□▶ ◆□▶ ◆三▶ ◆三▶ 三三 - のへで

Contour tool

#### Esposizione (Aspect) dem20

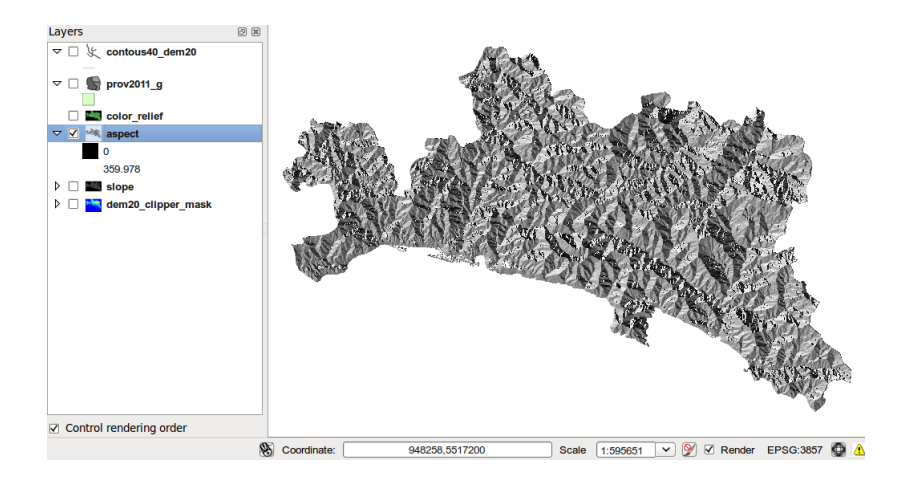

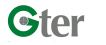

Analisi morfologiche con QGIS

(ロ) (型) (注) (注) (注) (こ) (つ)

Introduzione Unire due livelli raster Contour tool Raster Analysis Contatti e licenze

## Rilievi ombreggianti (Color relief) dem20

- La funzione color relief crea una mappa dei colori in funzione dell'altezza del dem associato a un file di testo denominato terrain.txt dove composto da 4 colonne (H[m s.l.m.], R, G, B).
- Ovviamente è possibile modificare il file con i colori impostando delle quote più consone alla mappa che si sta usando (nel caso del dem di Genova quote da 0 a ~1800 m).
- La mappa color relief è molto adatta per una visualizzazione in trasparenza sopra alla mappa delle ombreggiature.

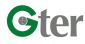

Analisi morfologiche con QGIS

Unire due livelli raster

Contour tool

#### Rilievi ombreggianti (Color relief) dem20

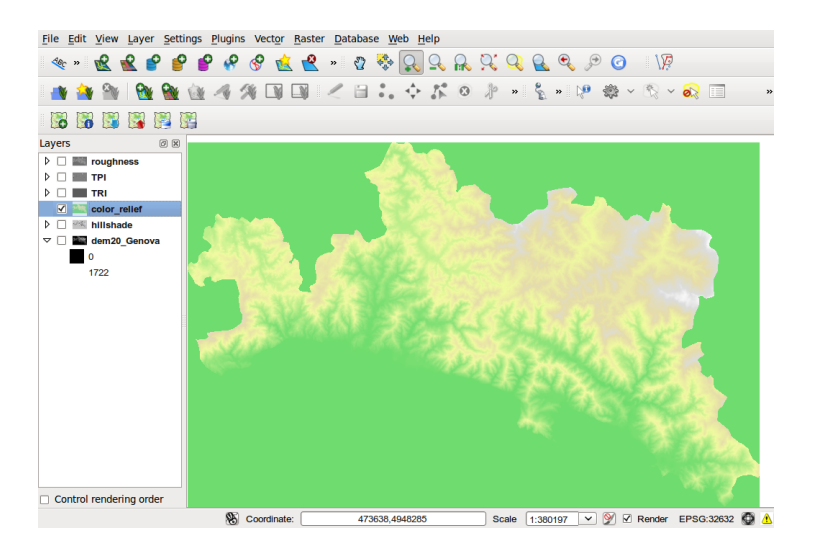

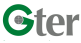

Analisi morfologiche con QGIS

◆□ → ◆□ → ◆三 → ◆□ → ● ◆ ◎ ◆ ◆

Unire due livelli raster

Contour tool

#### Rilievi ombreggianti (Color relief) & Ombreggiatura (Hillshade) dem20

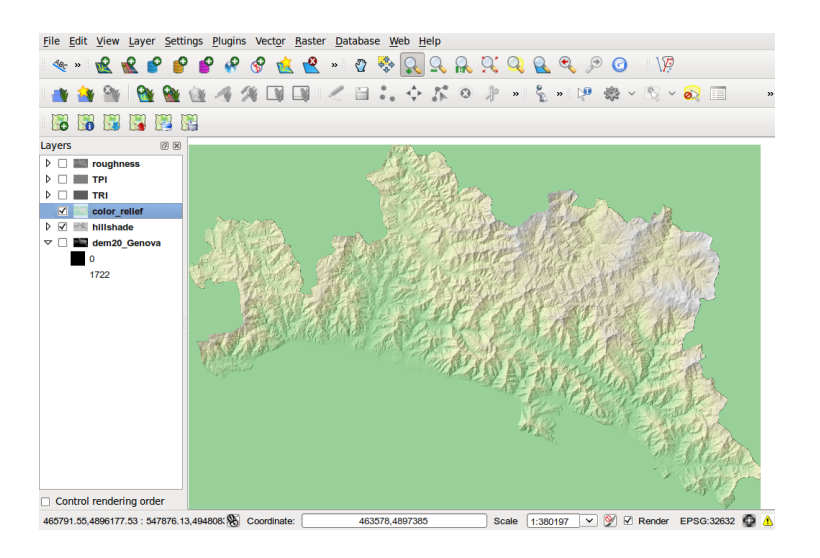

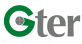

Analisi morfologiche con QGIS

| Introduzione                                      | Unire due livelli raster | Contour tool | Raster Analysis | Contatti e licenze |
|---------------------------------------------------|--------------------------|--------------|-----------------|--------------------|
| Indice topografico delle asperità (TRI) ASTER DEM |                          |              |                 |                    |

- L'indice topografico di asperità (Topographic Ruggedness Index -TRI) è definito come la differenza media in quota tra la cella centrale e quelle a lei circostanti (Wilson et al 2007, Marine Geodesy 30:3-35).
- Viene calcolato per ogni cella, considerando griglia di pixel 3x3.
- Da letteratura (Riley et al. 1999) è possibile classificare il terreno in diverse classi in funzione del valore di TRI.

| Ruggedness Classification | Ruggedness Index Value |  |  |
|---------------------------|------------------------|--|--|
| Level                     | 0 – 80m                |  |  |
| Nearly Level              | 81 – 116m              |  |  |
| Slightly Rugged           | 117 – 161m             |  |  |
| Intermediately Rugged     | 162 – 239m             |  |  |
| Moderately Rugged         | 240 – 497m             |  |  |
| Highly Rugged             | 498 – 958m             |  |  |
| Extremely Rugged          | 959 – 4397m            |  |  |

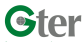

Analisi morfologiche con QGIS

(ロ) (部) (主) (主) (王) の

Introduzione Unire due livelli raster Contour tool Contatti e licenze Raster Analysis Indice topografico delle asperità (TRI) ASTER DEM File Edit View Layer Settings Plugins Vector Raster Database Web Help 🔩 » 🛃 🛃 💕 💕 🦨 🔗 📩 🔮 » 🖗 🍢 🔍 » 🖓 🥺 💭 🔍 🔍 🔍 🔍 🔎 🧭 👘 🐴 🋐 🙀 🍓 🍕 🍕 🌆 🛄 💷 🧶 🖯 🎝 🔅 💠 🏌 🍳 🥼 » 🦎 🕸 × 🗞 × 🗞 🐻 🚮 📓 📓 📲 Layers 6 8 🗢 🗹 📟 TRI 43.625 Image stack Control rendering order Coordinate: Scale 1:573374 ▼ 🦻 🗹 Render EPSG:4326 🚳 🔥 8.219.43.809 31 / 36 Ster

Analisi morfologiche con QGIS

イロト イロト イヨト イヨト ニヨー つくで

Introduzione Unire due livelli raster Contour tool Raster Analysis Contatti e licenze

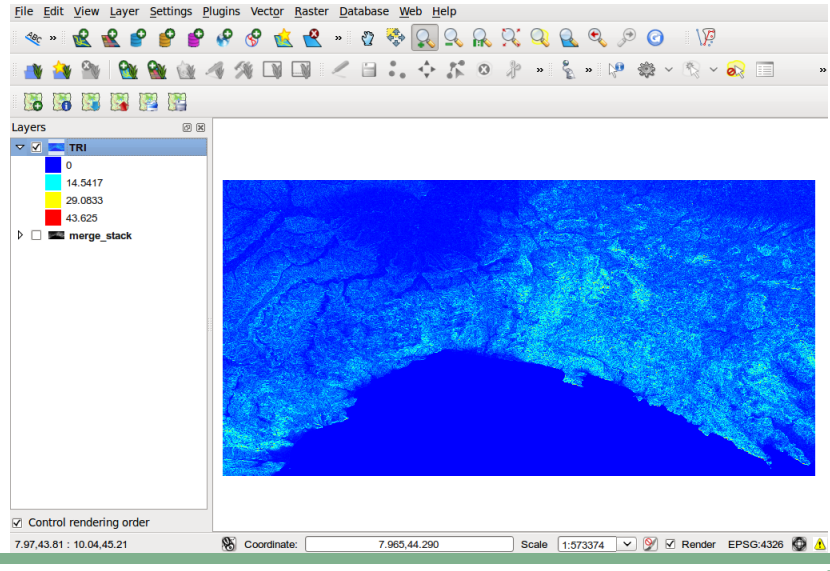

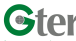

Analisi morfologiche con QGIS

▲ロト ▲園ト ▲臣ト ▲臣ト 三臣 - のへで

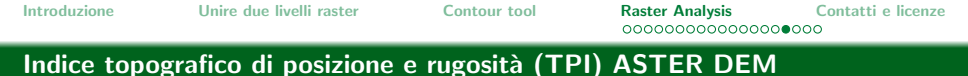

- L'indice topografico di posizione (Topographic Position Index - TPI) è simile al TRI ma questa volta definito come la la differenza in quota tra la cella centrale e la media di quelle a lei circostanti (Wilson et al 2007, Marine Geodesy 30:3-35).
- La rugosità (roughness) è infine la massima differenza in quota fra a cella centrale e quelle a lei circostanti
- Entrambi vengono calcolato per ogni cella, considerando griglia di pixel 3x3.

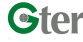

Analisi morfologiche con QGIS

Unire due livelli raster

Contour tool

#### Indice topografico di posizione (TPI) ASTER DEM

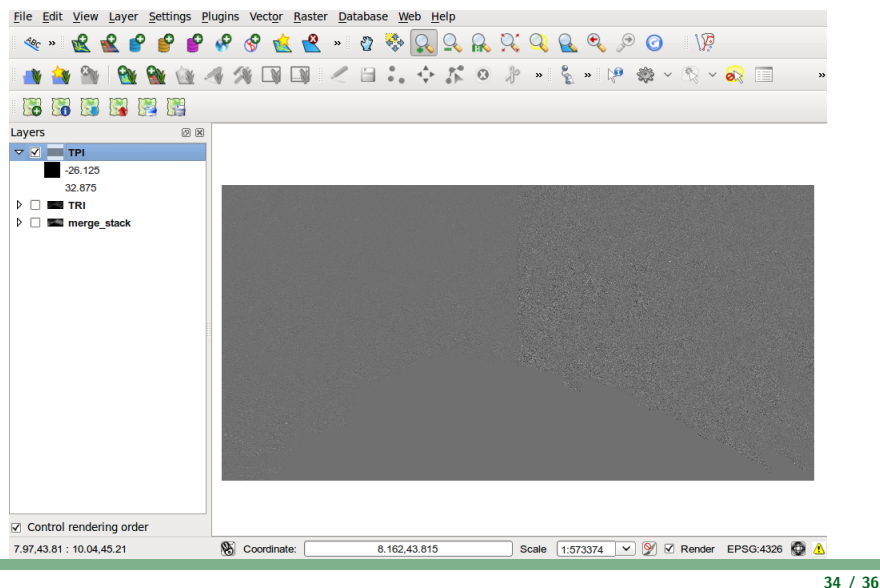

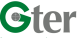

Analisi morfologiche con QGIS

▲ロト ▲園ト ▲臣ト ▲臣ト 三臣 - のへで

Unire due livelli raster

Contour tool

Raster Analysis Contatti e licenze

#### Rugosità (Roughness) ASTER DEM

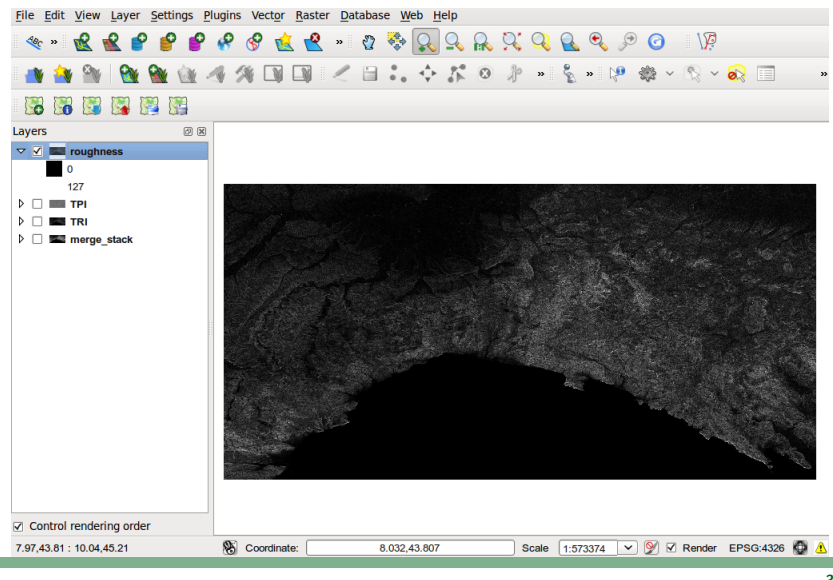

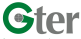

Analisi morfologiche con QGIS

イロト イ理ト イヨト イヨト ニヨー わへぐ

## Altri strumenti di analisi raster

**Grid** Questa utilità rappresenta il comando per interpolare dati sparsi vettoriali e ottenere una griglia raster (gdal\_grid)

**Proximity** Questa utilità genera una mappa raster di prossimità, che mostra la distanza dal centro di ogni pixel al centro del pixel più vicino scelto come target.

**Fill nodata** Questo programma server per filtrare i valori nulli di una mappa attraverso un opportuno ricampionamento statistico.

**Near Black** Questa utility esegue la scansione di un'immagine e cerca di impostare tutti i pixel che sono quasi nero (o quasi bianco) come nero (o bianco).

**Sieve** Questa utilità rimuove i poligoni raster più piccoli di una dimensione di soglia prevista (in pixels). Il risultato può essere sovrascritto sul raster originario, o copiato in un nuovo file.

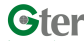

Contour tool

Raster Analysis Contatti e licenze

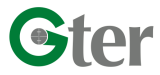

Via Greto di Cornigliano 6r 16152 Genova formazione@gter.it

# www.gter.it

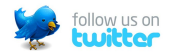

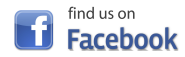

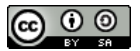

Quest' opera è distribuita con licenza Creative Commons Attribuzione - Condividi allo stesso modo 3.0 Unported.